# 室内机

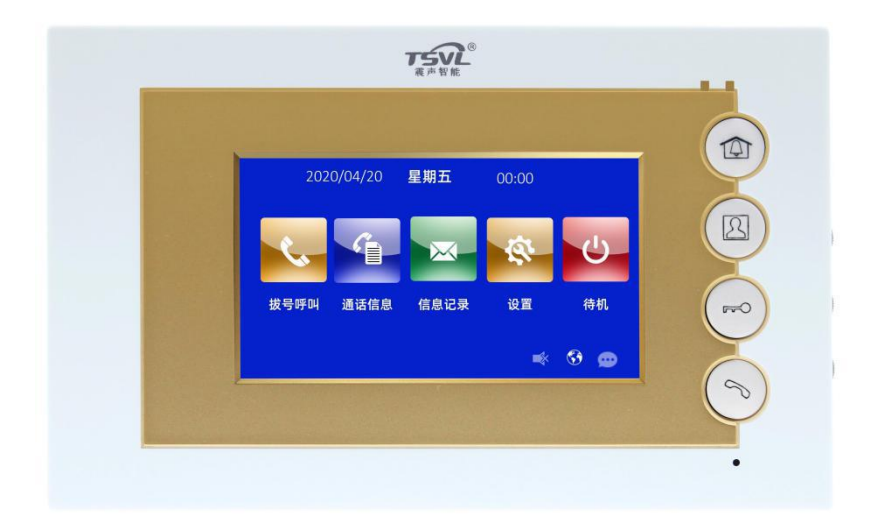

# NH 系列数字系统室内机使用手册\_V1.0 NH-SCF43-1

# 注意事项

1、请远离强磁场、高温、潮湿等环境;

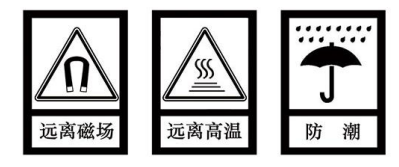

2、不要将设备摔落在地上或使之受到强力冲击;

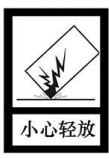

3、不要使用湿布或具挥发性的试剂擦拭设备;

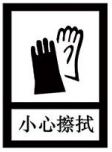

4、请勿自行拆卸本设备。

| 第一章 功能概述       |   |
|----------------|---|
| 第二章 产品简介       |   |
| 2.1 产品外观       |   |
| 2.2 接口说明       |   |
| 第三章 基本功能       |   |
| 3.1 待机界面       |   |
| 3.2 访客呼叫       |   |
| 3.3 呼叫管理机      |   |
| 3.4 监视门口机      |   |
| 3.5 通话信息       |   |
| 3.6 信息记录       |   |
| 3.7 待机         | 9 |
| 第四章 设 <u>置</u> |   |
| 4.1 语言设置       |   |
| 4.2 时间设置       |   |
| 4.3 工程设置       |   |
| 4.4 免打扰        |   |
| 4.5 报警记录       |   |
| 4.6 报警设置       |   |
| 4.7 防区设置       |   |
| 4.8 关于         |   |
| 第五章 安装         |   |
| 5.1 安装高度       |   |
| 5.2 安装说明       |   |
| 第六章 防区接线说明     |   |
| 6.1 防区接线图      |   |

目录

# 第一章 功能概述

本产品是基于 TCP/IP 传输协议的设备,是数字化楼宇对讲系统的主要组成设备。

- 采用 4.3 寸显示屏设计
- 可支持 24V 非标 PoE 供电
- 支持实时监控门口机
- 可接收管理中心发送的信息
- 支持一户多分机
- 可实现访客与住户、住户与管理中心的可视对讲

# 第二章 产品简介

# 2.1 产品外观

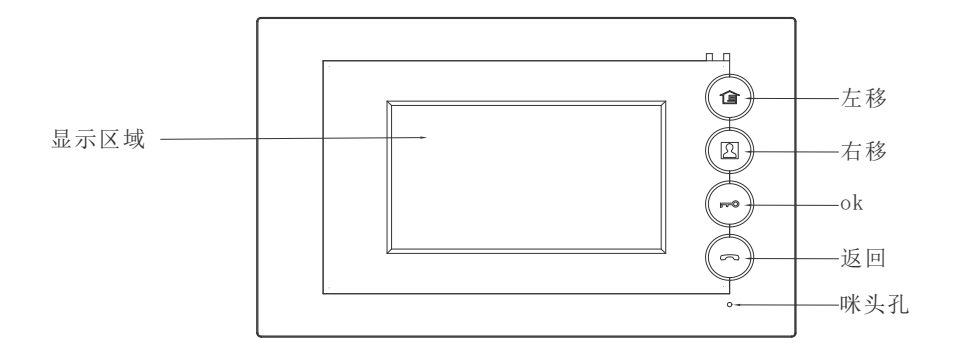

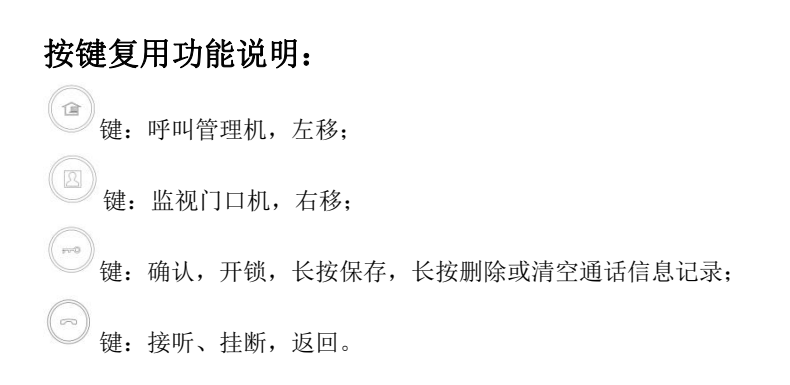

### 注: 可通过 PC 配置工具配置按键对应功能。

## 2.2 接口说明

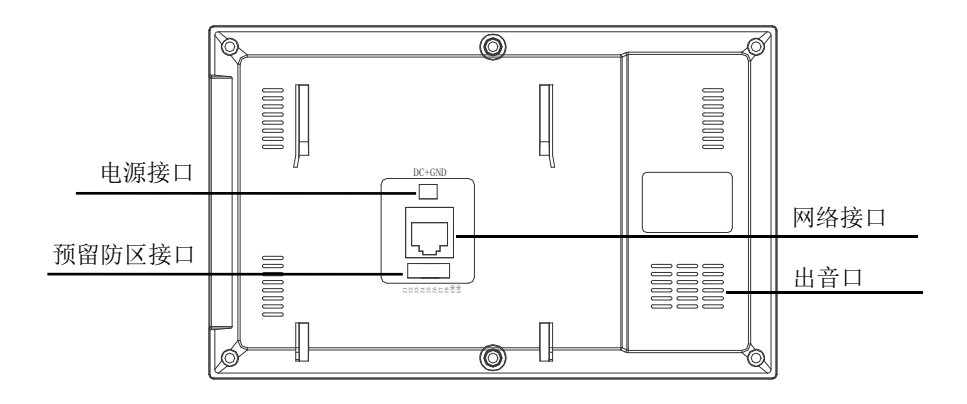

网络接口: 支持非标 PoE 供电 电源接口: DC 24V 出音口: 喇叭位置

# 2.3 规格参数

工作电压: DC 24V 本机静态电流: ≤ 80 mA 本机工作电流: ≤ 120 mA 显示屏: 4.3 寸 分辨率: 480×272 外形尺寸(L×W×D): 190×118×19 mm 环境温度: -10℃ ~ +55℃ 振铃时长: 30 秒 通话时长: 120 秒 监视时长: 30 秒

工程密码:用于室内机编号设置、恢复出厂设置。密码为801801。

# 第三章 基本功能

## 3.1 待机界面

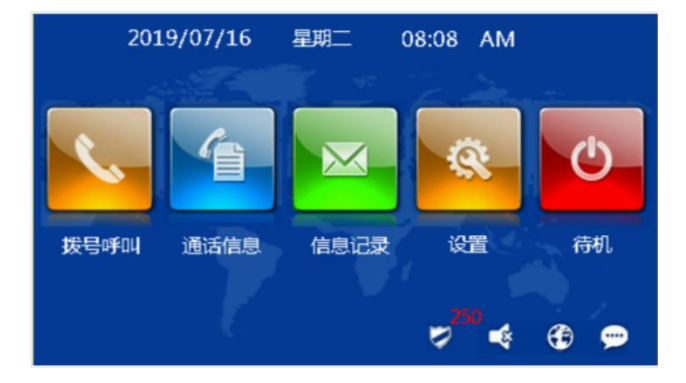

#### 拨号呼叫

选择,按,一,按,一, 键确认后,进入拨号呼叫界面,可进行选择呼叫管理机、门口机或 其他住户。呼叫其他住户,输入楼栋号,单元号及房号长按,一, 键确认呼叫。

#### 通话记录

选择 , 按 , 读 键确认后,进入通话记录界面,可查看访客、管理中心与住户之间的通话记录。住户可对通话记录进行查看、删除等操作。

#### 信息记录

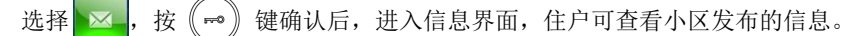

#### 设置

选择 , 按 , 应 键确认后, 进入设置界面, 住户可设置语言、时间, 查看设备信息, 还可进入工程设置界面进行工程设置。

#### 待机

选择 🕐 按 🖚 键确认后,室内机进入待机黑屏状态。

### 3.2 访客呼叫

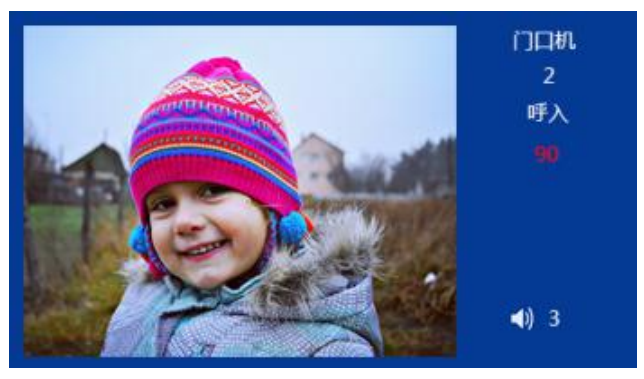

振铃显示界面

#### 基本流程: 振铃==>通话==>开锁==>结束通话

### 来电时:

- 1) 访客通过门口机呼叫室内机,室内机开始振铃;
- 2) 住户按 ( ) 键,可与访客开始通话;
- 3) 通话过程中,住户按 (\*\*\*) 键,可为访客开锁,开锁 5S 后系统自动挂机;

#### 调节音量:

- 1) 访客呼叫过程中,住户每按())键一次,音量增加一级(1~5级可重复循环调节);
- 2) 音量大小从1~5,分为5级。

### 3.3 呼叫管理机

在设备进入待机黑屏的状态下,住户按 (2)键,可进行呼叫管理机。 或在拨号呼叫界面选择管理机也可进行呼叫管理机。

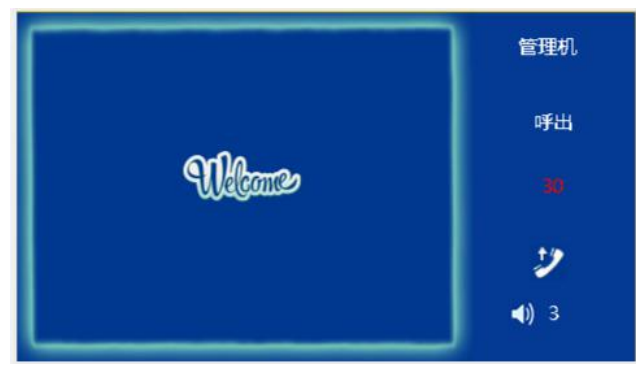

呼叫管理机界面

### 调节音量:

- 2) 音量大小从1~5,分为5级。

### 3.4 监视门口机

在设备进入待机黑屏的状态下,住户按(四)键,进行门口机监视。

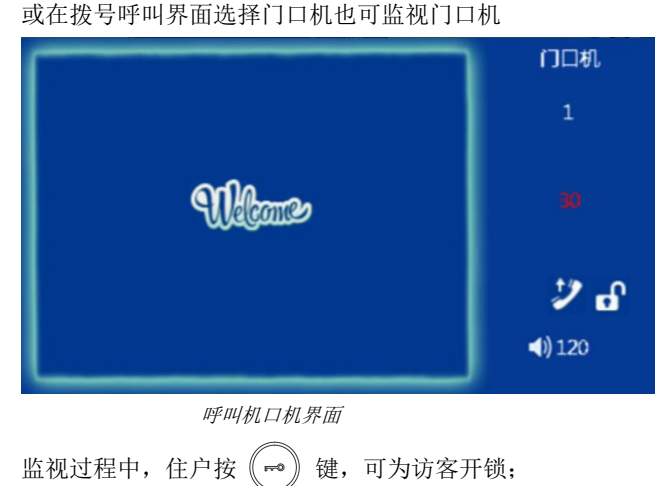

监视过程中, 住户按 ( ~ ) 键, 可与访客进行通话, 再按 ( ~ ) 键, 可结束通话。

#### 调节音量:

- 呼叫门口机过程中,住户每按
  键一次,音量增加一级(1~5级可重复循环调节);
- 2) 音量大小从1~5,分为5级。

### 3.5 通话信息

选择 \_\_\_\_,进入通话信息界面,可查看室内机的通话信息记录。

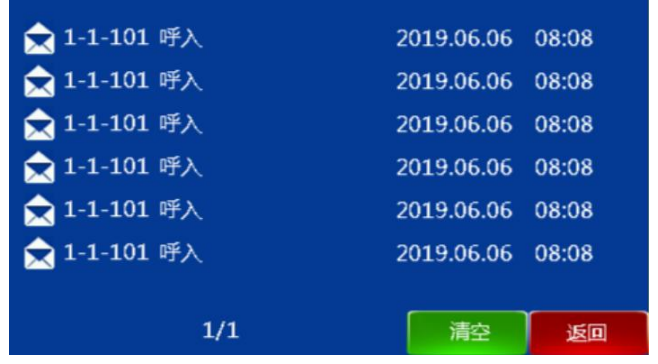

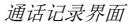

#### 清空通话记录

在通话记录界面中,长按《⊷》键,可清空所有通话记录。

### 查看通话记录

在通话记录界面中,按 **(**) 键和 (四) 键进行通话记录的选择,按 **(**) 键可查看相应的通话记录。长按 **(**) 键可删除相应的通话记录,按 **(**) 键可返回通话记录详细界面。

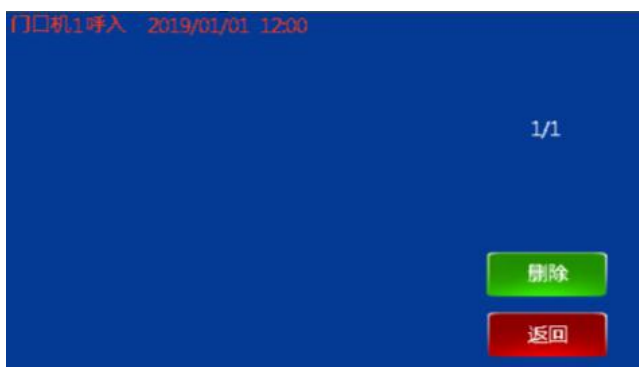

通话记录详细界面

# 3.6 信息记录

选择 , 进入信息记录界面, 可查看管理中心发送的小区信息。

| 1/1              | 清空返回             |
|------------------|------------------|
| 🗙 Hello World!!! | 2018-08-08 08:08 |
| 🚖 Hello World!!! | 2018-08-08 08:08 |
| 🚖 Hello World!!! | 2018-08-08 08:08 |
| 🚖 Hello World!!! | 2018-08-08 08:08 |
| 🚖 Hello World!!! | 2018-08-08 08:08 |
| 🚖 Hello World!!! | 2018-08-08 08:08 |

信息查看界面

## 清空信息记录

在信息查看界面中,长按 🗝 键,可清空所有信息。

### 查看信息记录

在信息查看界面中,按 **(2)** 键和 **(2)** 键进行信息的选择,按 **(30)** 键可查看相应的信 息详细内容。长按 **(30)** 键可删除相应的信息,按 **(30)** 键可返回详细信息界面。

|                | Hello Worl | ld |    |
|----------------|------------|----|----|
| Hello World!!! |            |    |    |
|                |            |    |    |
|                |            |    |    |
|                |            |    |    |
|                |            |    |    |
|                |            | (  |    |
|                | 1/1        | 删除 | 返回 |

详细信息界面

3.7 待机

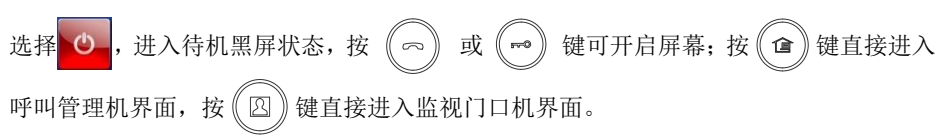

# 第四章 设置

# 4.1 语言设置

| 在主界面选择  | ҈ ➡→语言设置, | 进入语言设置 | <b>【</b> 界面。 |
|---------|-----------|--------|--------------|
| 语言设置    |           |        |              |
| 简体中文    | ζ         |        |              |
| ENGLISI | н         |        |              |
|         |           |        |              |
|         |           | 确定     | 返回           |

语言设置界面

设置本机界面语言,初次上电时,如不选择语言将自动选择中文,重新上电后会再次进入 语言选择界面。

# 4.2 时间设置

在主界面选择 😒 ➡ 时间设置,进入时间设置界面,可设置本机时间和日期(可选择 自动同步时间,自动同步时间框中1表示自动同步时间,0表示不自动同步时间。也可选 择12小时制或24小时制,12小时制框中1表示12小时制,0表示24小时制)。

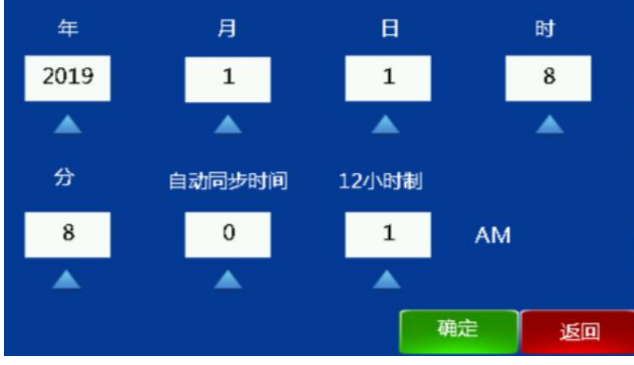

时间设置界面

注:按() 健和(□) 健进行输入框的选择,按( ⊷) 键确认选择的输入框。选 择完输入框后,按())键和(四))键选择输入数字(0~9数字可循环选择)。每按 畲)键一次,数字循环减1。每按(②)键一次,数字循环加1。设置完长按(➡ 键确定保存。

## 4.3 工程设置

在主界面选择 🛞 👄 工程设置,输入密码后,进入工程设置界面。

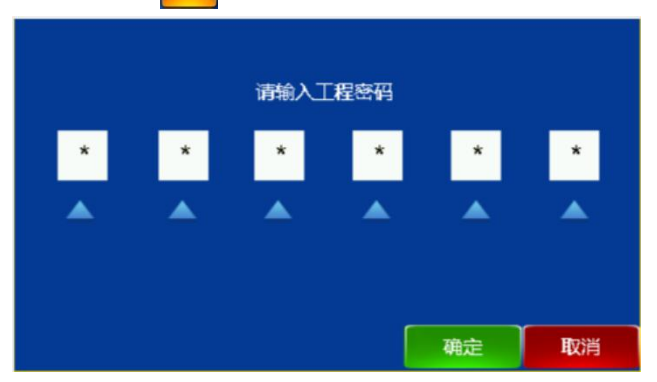

工程设置输入密码界面

**注:**按 (☎)键和 (四)键进行输入框的选择,按 (⊷)键确认选择的输入框。选 择完输入框后,按())键和(②)键选择输入数字(0~9数字可循环选择)。每 按() 键一次, 数字循环减 1。每按(四))键一次, 数字循环加 1。设置完长按 键确定保存。 **FF**0

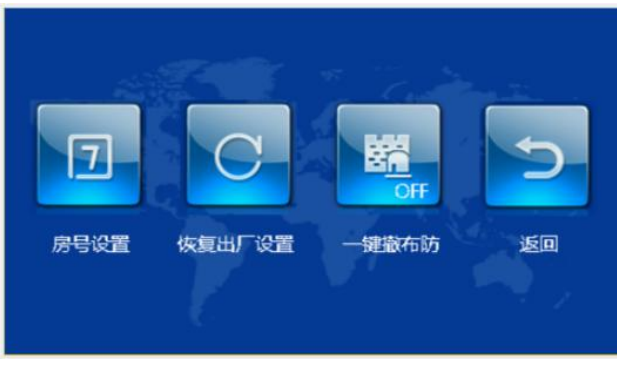

工程设置界面

### 1、房号设置

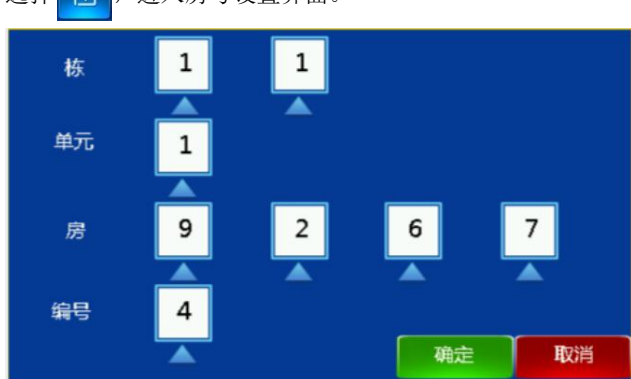

选择 🧊 ,进入房号设置界面。

房号设置界面

### 2、恢复出厂设置

上电 30S 内,选择 C,进入恢复出厂设置。确认恢复出厂设置会将系统设置恢复至出 厂前状态。

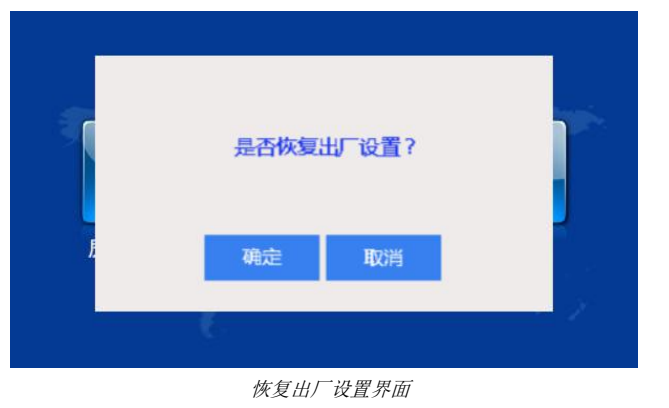

**提示**:恢复出厂设置后,所有记录均被清空。

### 3、一键撤布防

选择 , 可开启/关闭一键撤布防功能。

# 4.4 免打扰

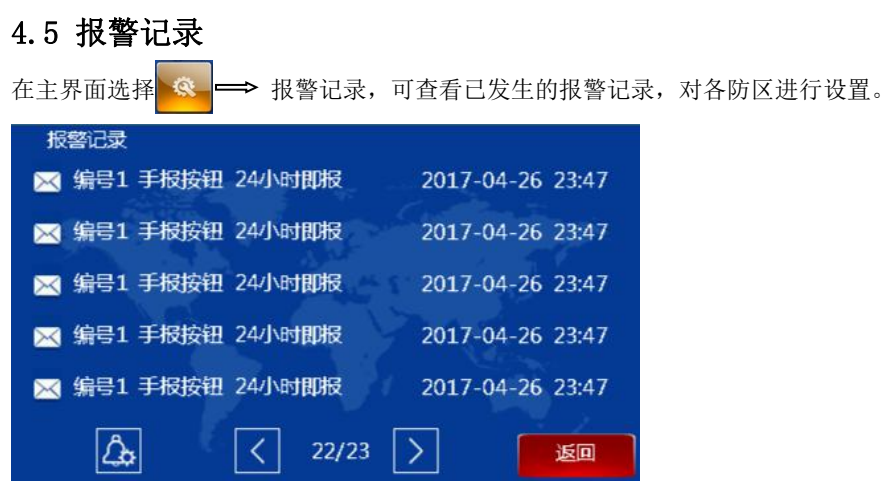

报警记录界面

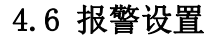

在主界面选择 🥵 👄 报警设置,进入报警设置界面。

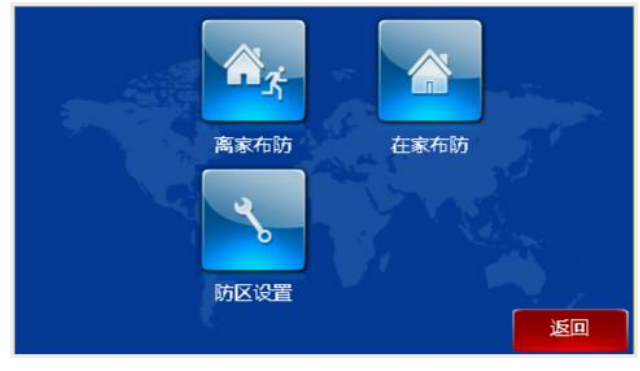

报警设置界面

选择 💁 或 🛕 , 输入用户密码进入离家或在家布防延时。

布防状态下,选择 🙆 ,输入用户密码进行撤防。(用户密码默认为 666666)

**提示:** 1、在布防状态下,报警系统界面显示为撤防图标,可使用用户密码进行撤防; 2、如己开启一键撤布防功能,可直接布/撤防,不用输入用户密码。

## 4.7 防区设置

- 布防生效延时(秒) 报警結发延时(秒) 报警持续时间(分)
  100
  40
  5
  ▲
  ▲
  ▲
  ▲
  ▲
  ▲
  ▲
  ▲
  ▲
  ▲
  ▲
  ▲
  ▲
  ▲
  ▲
  ▲
  ▲
  ▲
  ▲
  ▲
  ▲
  ▲
  ▲
  ▲
  ▲
  ▲
  ▲
  ▲
  ▲
  ▲
  ▲
  ▲
  ▲
  ▲
  ▲
  ▲
  ▲
  ▲
  ▲
  ▲
  ▲
  ▲
  ▲
  ▲
  ▲
  ▲
  ▲
  ▲
  ▲
  ▲
  ▲
  ▲
  ▲
  ▲
  ▲
  ▲
  ▲
  ▲
  ▲
  ▲
  ▲
  ▲
  ▲
  ▲
  ▲
  ▲
  ▲
  ▲
  ▲
  ▲
  ▲
  ▲
  ▲
  ▲
  ▲
  ▲
  ▲
  ▲
  ▲
  ▲
  ▲
  ▲
  ▲
  ▲
  ▲
  ▲
  ▲
  ▲
  ▲
  ▲
  ▲
  ▲
  ▲
  ▲
  ▲
  ▲
  ▲
  ▲
  ▲
  ▲
  ▲
  ▲
  ▲
  ▲
  ▲
  ▲
  ▲
  ▲
  ▲
  ▲
  ▲
  ▲
  ▲
  ▲
  ▲
  ▲
  ▲
  ▲
  ▲
  ▲
  ▲
  ▲
  ▲
  ▲
  ▲
  ▲
  ▲
  ▲
  ▲
  ▲</l
- 选择 📉 ,输入用户密码进入防区属性设置。

防区设置界面

1) 布防生效延时:预留;

2) 报警触发延时: 预留;

3) 报警持续时间: 防区触发后, 警报声响的持续时间;

4) 密码错误锁定:功能开启后,进行撤防操作时,如在1分钟内连续三次输入错 误密码,则设备会被锁定 60s,锁定期间无法进行撤防的操作;

5) I/O 模式防区: I/O 模式防区框勾选为 I/O 模式防区,不勾选为标准 AD 防区。

#### 防区属性设置

选择 \_\_\_\_\_\_, 进入报警系统设置界面, 若防区为标准 AD 防区, 可对各个防区进行开关 设置。若防区为 8IO 防区, 可对各个防区进行开关和常开常闭状态设置, 防区类型和触发 类型固定不可设置。1、2 防区探测器类型为红外, 触发类型为交叉报警; 3、4、5 防区探 测器类型分别为红外、门磁、窗磁, 触发类型为立即报警; 6、7 防区探测器类型分别为 烟感、瓦斯, 触发类型为 24 小时即报; 8 防区探测器类型为门铃, 触发类型为 24 小时即 报。

相关防区类型与触发类型介绍请看防区接线说明。

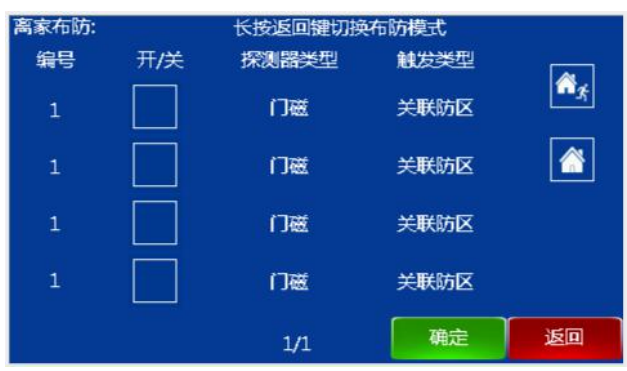

标准 AD 防区设置界面

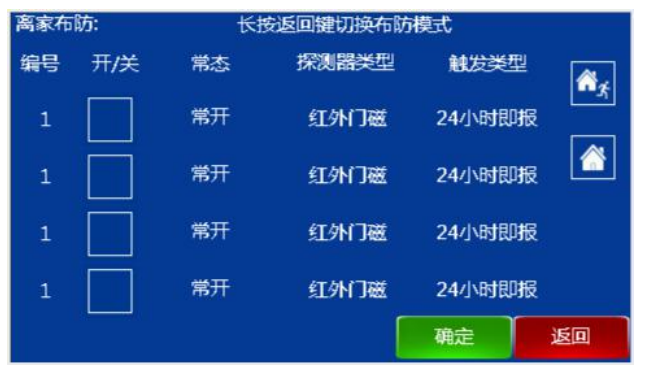

810 防区设置界面

# 4.8 关于

在主界面选择 关于,进入关于界面。关于界面显示产品的软件版本信息以及设备的设置信息。

| 软件版本:    | H-IS18_MCU_V2.0_20180920  |
|----------|---------------------------|
| MCU版本:   | H-IS18_MCU_V1.00_20170214 |
| 栋:       | 1 . A State of the second |
| 单元:      | 1                         |
| 房号:      | 101                       |
| 编号:      | 1                         |
| IP:      | 10.0.0.1                  |
| GateWay: | 10.0.0.1                  |
| MAC:     | 66:66:66:66:66            |

关于界面

# 第五章 安装

# 5.1 安装高度

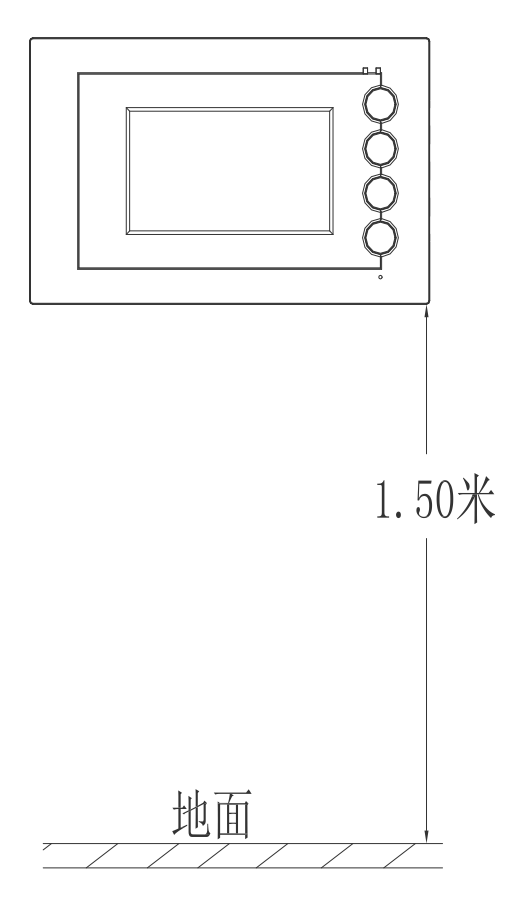

建议安装高度: 1.5米

# 5.2 安装说明

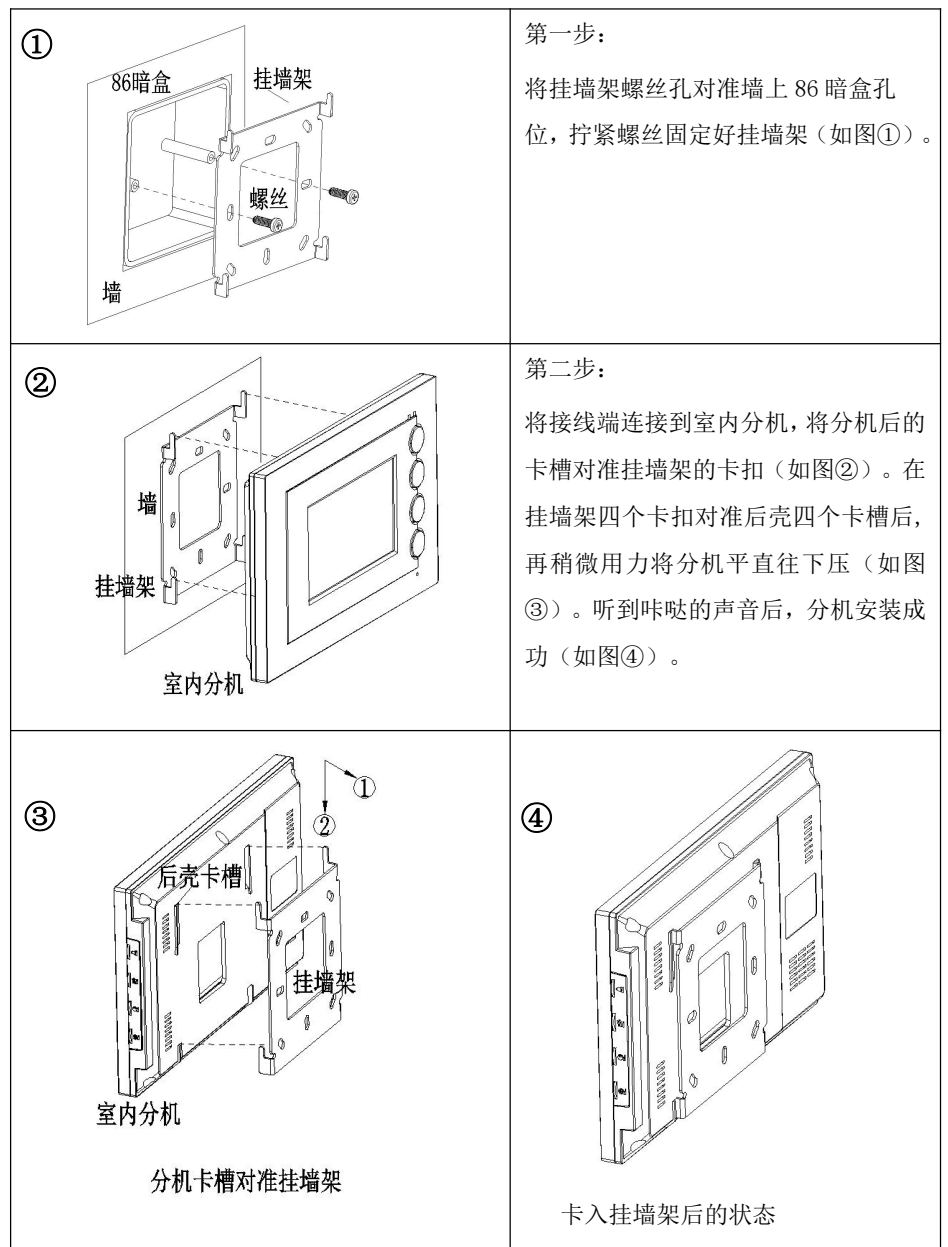

# 第六章 防区接线说明

## 6.1 防区接线图

### 6.1.1 单个安防探测器接线方法

如 I/O 模式防区对应框为勾选状态,Z(1-7)不需加 10K 电阻;如 I/O 模式防区对应框为未 勾选状态,室内机 Z1 至 Z7 接线如图:

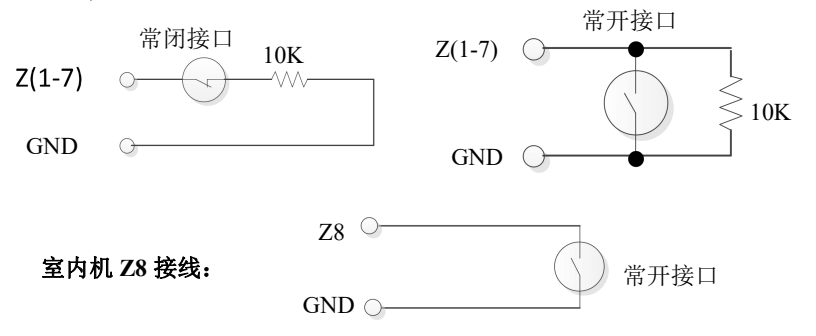

#### 6.1.2 多个安防探测器接线方法

如 I/O 模式防区对应框为勾选状态,Z(1-7)不需加 10K 电阻;如 I/O 模式防区对应框为未 勾选状态,室内机 Z1 至 Z7 接线如图:

室内机 Z1 至 Z7 接线:

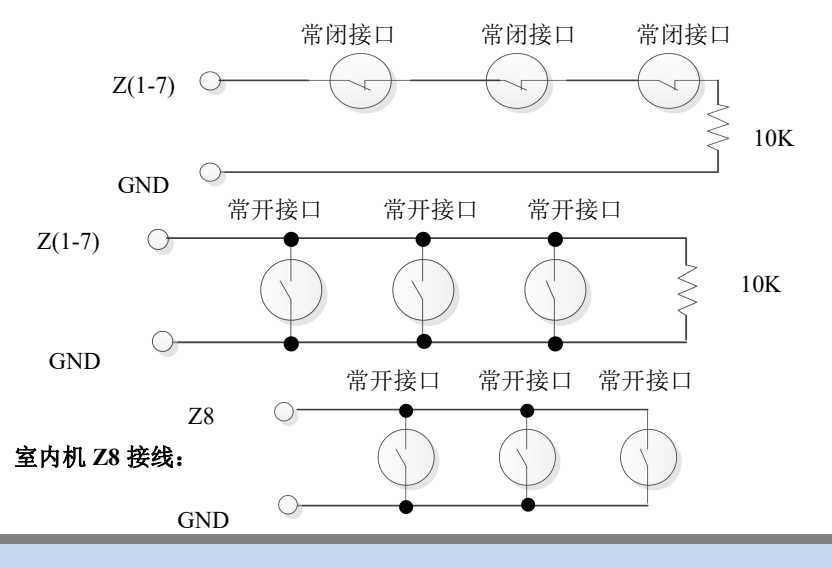

**提示:**未使用的防区接口可在主界面设置报警设置进行关闭,或采用10K电阻接地屏蔽。